# eDoc Manager 快速使用指南

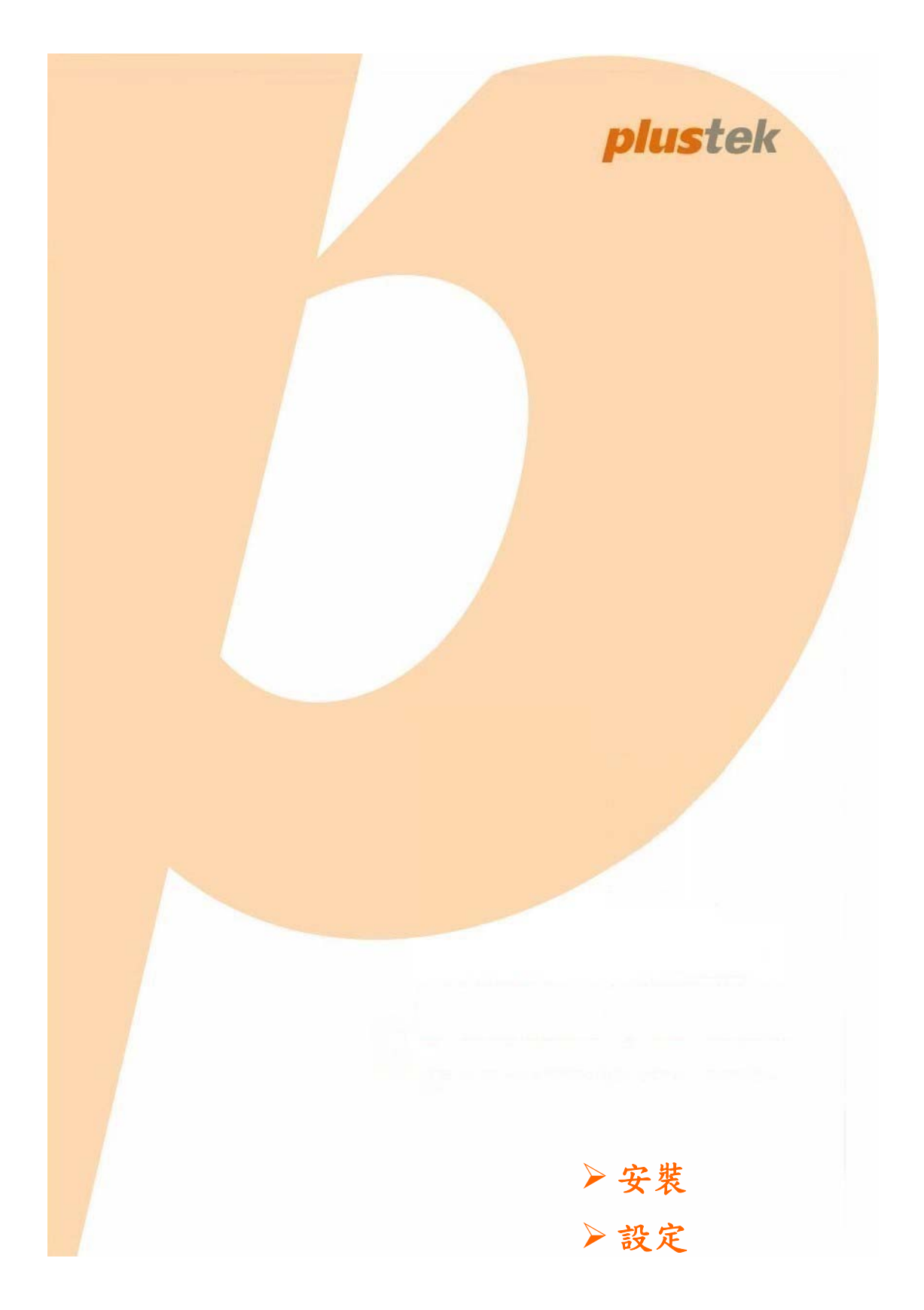

# 快速使用指南

## 系統需求

eDoc DOM:建議配置硬體規格需求

主機主要規格

- ・處理器架構:64 bit
- ・處理器: Intel Core i3-6100 (3M Cache, 3.70GHz)
- ・晶片組:Intel H110 Chipset
- ·記憶體:標準 8GB 建議 16 GB, 2133 MHz DDR4 DIMM
- ·硬碟:至少2TB\*2,SATA/7200轉
- · 有線網路: Intel 10/100/1000/Gigabits Mbps

## 安裝硬碟及 SATA DOM

如果主機尚未安裝硬碟,請先安裝硬碟後再開機使用。硬碟必須為 3.5 吋 SATA 介面,容量大小不限,您可以安裝一顆或兩顆硬碟。試用版僅支援一顆硬碟。

安裝硬碟前,請先備份硬碟中的資料。硬碟安裝後,系統將會自動格式化。硬碟格式化要花一些時間,請耐心等候。

#### 請按照下列步驟安裝:

- 1. 打開電腦機殼。
- 連接 SATA 硬碟排線及電源排線,鎖上硬碟側邊的螺絲,固定硬碟。注意:試用版僅支援一顆硬 碟。
- 3. 將 SATA DOM 插入 SATA 1 插槽並連接電源排線。

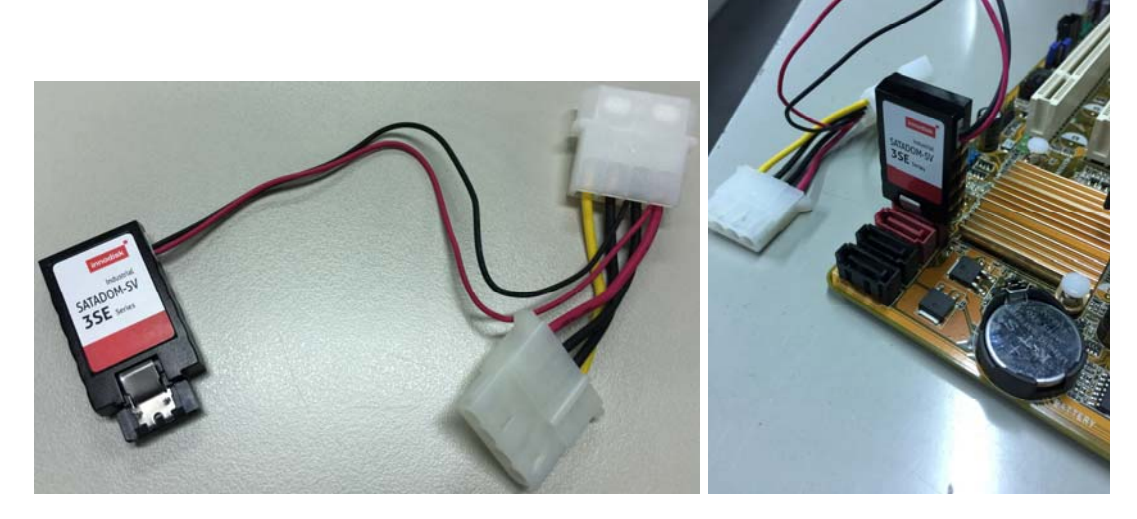

4. 蓋上電腦機殼。

5. 連接公司網路,網路環境必須要有 DHCP 伺服器能夠自動分配 IP 位址。

6. 將 BIOS 設定為由 SATA 1 開機。進入 BIOS 方式請參照各家主機板使用手冊。

| VEFI BIOS UN                              | lity - EZ Mode                                                                                          | Q 推制/進期機式                              |
|-------------------------------------------|----------------------------------------------------------------------------------------------------|----------------------------------------|
| □ 1:48:06<br><sup>星期四(04/27/2017)</sup> ☆ | BMGAE_BMIAE_BPIAE BIOS版本:1302<br>成理想設成型:Intel(R) Core(TH) 17-47<br>設定通知 1600Hb2)                        | 实验中文 +<br>19 CPU e 3.40GHz 法定:3400 MHz |
| • 中央處理器資訊                                 |                                                                                                    | 今 風雨                                   |
| 温度。 +104.0°F/+40.0°C                      | DINN_A1:Transcend 4096MB 1600MHz                                                                        | CPU_FAM 1593RPM                        |
| UCCIN Volt. 1.584V                        | DIMLR2:Transcend 4096/18 1600/Hz<br>DIMLB1:Transcend 4096/18 1600/Hz<br>DIMLB2:Kingston 4096/18 1600/Hz | CHA_FWH1 1141RPH                       |
|                                           |                                                                                                    |                                        |
|                                           | o (0)                                                                                                   | 安静                                     |
| 11                                        | 一般 華碩最佳化                                                                                                | adas 🔨 adas                            |
| し 開機順序                                    |                                                                                                    |                                        |
| 使用滑膛拖曳或建塑操作来                              | <del>大</del> 定開機順序                                                                                      |                                        |
| •••                                       |                                                                                                    |                                        |
|                                           | SHEET (F7) SHIA Information                                                                             | (M) 秋田 単 (78) (75) (75)                |

7. 開機後系統將會自動執行,約 90-100 秒後,您可以在畫面底部看到 Press any key to continue,請按鍵盤上的任何按鍵即可。

| [] Listening on Afcbind Server Activation Socket.                                                                     | - |
|----------------------------------------------------------------------------------------------------|---|
| Reached target Sackets.                                                                                               |   |
| [ Cold ] Reached target Basic Sustem.                                                                                 |   |
| I CONT Started D-Bus System Message Bus.                                                                              |   |
| Starting LSB: MD monitoring daemon                                                                                    |   |
| Starting Login Service                                                                                                |   |
| Starting LSB: daemon to balance interrupts for SMP sustems                                                            |   |
| Starting Permit User Sessions                                                                                         |   |
| [ 20032] Started Regular background program processing deepon.                                                        |   |
| Starting LSB: Record successful boot for GRUB                                                                         |   |
| Starting LSB: Set the CPU Frequency Scaling governor to "ondenand"                                                    |   |
| Starting Accounts Service                                                                                             |   |
| Starting System Logging Service                                                                                       |   |
| [ OK ] Started Ifup for eth0.                                                                                         |   |
| [ OK ] Stanted Set console font and keymap.                                                                           |   |
| [ OK ] Started Permit User Sessions.                                                                                  |   |
| [ OK ] Started LSB: MD monitoring daemon.                                                                             |   |
| [ OK ] Started Login Service.                                                                                         |   |
| [ OK ] Started LSB: Set the CPU Frequency Scaling governor to "ondemand".                                             |   |
| [ OK ] Started System Logging Service.                                                                                |   |
| 1 DK 1 Started LSB: daemon to balance interrupts for SMP systems.                                                     |   |
| 1 UK 1 Stanted LSB: Record successful boot for GRUB.                                                                  |   |
| Starting Authenticate and Authorize Users to Run Privileged Tasks                                                     |   |
| [ UK ] Started Authenticate and Authorize Users to Kun Privileged Tasks.                                              |   |
| I UK I Started Accounts service.                                                                                      |   |
| [ 0K ] Started Kalse network Interfaces.                                                                              |   |
| L dk j Heached target Network.                                                                                        |   |
| Starting upensus secure shell server                                                                                  |   |
| T dv 1 Ctortad DenorSD Sections Chall Server                                                                          |   |
| I the jacanted opendad actual and very in a second state [959]; adjust time server 211,22,103,157 offset 0,170910 sec |   |
|                                                                                                    |   |
|                                                                                                    |   |
|                                                                                                    |   |
| [ UK ] Started /etc/re-rough competences                                                                              |   |
| Starting Hold until hont process (inishes up.                                                                         |   |
| t ov 1 starting hold until boot process finishes up.                                                                  |   |
| I UK I Starteu nolu until bobt process saturate up                                                                    |   |
| a charter of the of the                                                                                               |   |
| f dr j Beerled terst Lodin Promots.                                                                                   |   |
| t of 1 stanta Sat concile scheme.                                                                                     |   |
| f or 1 started Terringte Plumouth Bont Screen.                                                                        |   |
| 1 0k ] Started target Null-User Sustem.                                                                               |   |
| 1 Reschad tanget Granbical Interface.                                                                                 |   |
| f or 1 started ston uradahead data collection 45s after completed startup.                                            |   |
| Starting lindate ITMP about Sustem Runlevel Changes                                                                   |   |
| Starting observe units Starten Runleye1 Changes.                                                                      |   |
| [[[[[ Press any kay to continue 11]]]]                                                                                |   |
|                                                                                                    |   |

8. 出現如下畫面時表示系統已安裝完成。這裡的 IP Address 就是由 DHCP 伺服器所分配的。

| Plustek             | : DOM Monitor (v1.0.0)                                   |
|---------------------|----------------------------------------------------------|
| IP Address:         | 10.1.0.82                                                |
| HDD Model:          | TOSHIBA DT01ACA200 (S/N: 16RWP3GTS)                      |
| RAID Level:         | raid1                                                    |
| Free Storage Space: | 1.7                                                      |
| Used Storage Space: | 1.26                                                     |
| System Uptime       | 07:27:00 up 4:17, 0 users, load average:0.79, 0.84, 0.83 |
|                     |                                                          |
|                     |                                                          |
|                     |                                                          |
|                     |                                                          |
|                     |                                                          |
|                     |                                                          |
|                     |                                                          |
|                     |                                                          |
|                     |                                                          |
|                     |                                                          |
|                     |                                                          |

## 透過 eDoc Discovery 連接 eDoc Manager

使用另一台在同網段的電腦來操控 Server 相關設定。安裝光碟上的 eDocDiscovery 軟體,安裝完成後開啓本應用程式。

1. 從下拉選單選取適合的網路連線,建議使用有線網路進行安裝。

| 司服器名稱 | IP狀態                                 | IP位址                                  | 狀態                          | eDoc版本           | 韌體版本       | 實體地  | 搜尋 eDoc                                 |
|-------|--------------------------------------|---------------------------------------|-----------------------------|------------------|------------|------|-----------------------------------------|
| Choo  | se Ethernet                          |                                       |                             |                  |            |      | 劓 eDoc                                  |
| Net   | twork adapter 'I                     | Microsoft' on lo                      | cal host                    |                  |            | ~ 確知 | き 一 一 一 一 一 一 一 一 一 一 一 一 一 一 一 一 一 一 一 |
| Net   | twork adapter 'I                     | Microsoft' on lo                      | cal host                    | ·                | 11 ao 30   |      |                                         |
| Net   | twork adapter ':<br>twork adapter 'N | Intel(R) 82579V (<br>Microsoft' on lo | Gigabit Network<br>cal host | Connection' on 1 | local host |      |                                         |

2. 點擊搜尋 eDoc 按鈕,搜尋目前網段內所有已連接的 eDoc IP 資料。顯示資料包括伺服器名稱、 IP 狀態、IP 位址、狀態、eDoc 版本、韌體版本、實體地址及 UDID。狀態欄顯示 eDoc Manager 的狀態,未安裝表示是第一次安裝;已就緒表示已安裝完成可連線到 eDoc;維護模式 則可進行安裝、升級、備份及還原。

| 伺服器名稱        | IP狀態 | IP位址      | 狀態  | eDoc版本 | 韌體版本  | 實體地         | 搜尋 eDoc  |
|--------------|------|-----------|-----|--------|-------|-------------|----------|
| Plustek-eDoc | dhcp | 10.1.0.82 | 未安裝 | TRIAL  | TRIAL | 00:23:54:d9 |          |
|              |      | 10.1.7.29 |     |        |       | 00:15:8e:30 | 連線到 eDoc |
|              |      |           |     |        |       |             | 網路設定     |
|              |      |           |     |        |       |             |          |
|              |      |           |     |        |       |             |          |

3. 初次安裝時狀態欄會顯示爲未安裝。點擊連線到 eDoc 按鈕安裝 eDoc Manager。選擇以 IP 或 UDID 進行連線,然後點擊 Connect 按鈕。

| 伺服器名稱       | IP狀態 | IP位址      | 狀態                   | eDoc版本 | 1    | 切體版本  | 實體地         | 搜索 eDoc              |
|-------------|------|-----------|----------------------|--------|------|-------|-------------|----------------------|
| lustek-eDoc | dhcp | 10.1.0.82 | IP setting           |        | ×    | TRIAL | 00:23:54:ds | 12 <del>4</del> 0000 |
|             |      | 10.1.7.29 |                      |        | -    |       | 00:15:8e:30 | 連線到 eDoc             |
|             |      |           | IP Address: 10       | 1 0 82 | Icel |       |             | 網路設定                 |
|             |      |           | over IP connection!! | Cieai  |      |       |             | 系統更新                 |

4. 輸入預設的帳號 admin 及密碼 123456,然後點擊 Login 按鈕進入安裝畫面。

| Authenticatior | Required           |    |  |
|----------------|--------------------|----|--|
| Please login a | as an administrate | or |  |
| name:          | admin              |    |  |
| password:      | •••••              | ୕  |  |
| login          |                    |    |  |

5. 點擊 Install 按鈕進行安裝。

| Welcome to install Plustek eDoc Server, Trial Version<br>User license number = 2<br>Total HDD number = 1<br>HDD information |                                                   |
|----------------------------------------------------------------------------------------------------|---------------------------------------------------|
| [1] Model Name = ST8000AS0002-1NA17Z; Serial number = Z8                                                                    | 40E7VZ                                            |
| Warning! The system will format the HDD with "Format and Insta                                                              | II" and all the data will be permanently deleted. |
| ь.<br>-                                                                                                    |                                                   |
|                                                                                                    |                                                   |
|                                                                                                    |                                                   |
|                                                                                                    |                                                   |

 點擊 Yes 按鈕確認進行硬碟格式化,繼續進行安裝。硬碟格式化的時間依容量大小而定,格式 化 8TB 的硬碟約需 120 秒鐘。

| B mildrind light |                                                                                                    |             |
|------------------|----------------------------------------------------------------------------------------------------|-------------|
| Model Name :     | • ST8000AS0002-1NA17Z; Serial number = Z840E7VZ                                                      |             |
| rning! The       | Confirm                                                                                              | ly deleted. |
|                  | This action will format your hard drive and all data will be erased, Do you want to continue? Yes No |             |
|                  |                                                                                                    |             |
|                  |                                                                                                    |             |
|                  |                                                                                                    |             |

7. 準備格式化硬碟。

| Install eDocManager                                                                                             |  |
|----------------------------------------------------------------------------------------------------|--|
| Welcome to install Plustek eDoc Server, Trial Version                                                           |  |
| User license number = 2                                                                                         |  |
| Total HDD number = 1                                                                                            |  |
| HDD information                                                                                                 |  |
|                                                                                                    |  |
| 1] Model Name = ST8000AS0002-1NA17Z; Serial number = Z840E7VZ                                                   |  |
| Warning! The system will format the HDD with "Format and Install" and all the data will be permanently deleted. |  |
| Preparing                                                                                                    |  |
|                                                                                                    |  |
|                                                                                                    |  |
|                                                                                                    |  |
|                                                                                                    |  |
|                                                                                                    |  |
|                                                                                                    |  |

8. 硬碟格式化進行中。

| Welcome to install Plustek eDoc | Server, Trial Version                                                           |
|---------------------------------|---------------------------------------------------------------------------------|
| User license number = 2         |                                                                                 |
| Total HDD number = 1            |                                                                                 |
| HDD information                 |                                                                                 |
|                                 |                                                                                 |
| [1] Model Name = ST8000AS000    | 02-1NA17Z; Serial number = Z840E7∨Z                                             |
| Warning! The system will format | the HDD with "Format and Install" and all the data will be permanently deleted. |
| Preparing                       |                                                                                 |
| Formatting HDD                  |                                                                                 |

9. 點選 OK 按鈕完成安裝。完成初次安裝後,系統將自動開啟您的瀏覽器進入登入頁面。(建議使用 Google Chrome 或 Mozilla Firefox)

| welcome to install Plustek eDoc Se | erver, Trial Version                                   |                      |
|------------------------------------|--------------------------------------------------------|----------------------|
| User license number = 2            |                                                        |                      |
| fotal HDD number = 1               |                                                        |                      |
| HDD information                    |                                                        |                      |
|                                    | Success                                                |                      |
| [1] Model Name = ST8000AS0         | System will automatically open Login page after 10 sec |                      |
|                                    |                                                        |                      |
| Varningi The system will forma     |                                                        | permanently deleted. |
| Preparing                          |                                                        |                      |
| Formatting HDD                     |                                                        |                      |
| nstalling eDoc Server              |                                                        |                      |
| Starting eDoc Server               |                                                        |                      |
| Finished !                         |                                                        |                      |
| D address = 10 1 0 92              |                                                        |                      |
| F duuless = 10.1.0.02              |                                                        |                      |

4

10. 輸入帳號 admin 及密碼 123456 以管理員身份登入 eDoc Manager,進行必要的設定。

| 帳號 | admin  |
|----|--------|
| 密碼 | *****  |
| 語言 | 繁體中文 👻 |

## 設定 eDoc Manager

在您的網路環境中使用 eDoc Manager 之前,除了新增必要的使用者帳號跟群組以外,還有其他身 為管理員必需要注意的設定項目。下列章節描述管理員所需執行的基本設定項目,才能讓 eDoc Manager 維持運作並且可以讓使用者正常使用。為了要能善用 eDoc Manager 所提供的強大和創新 優勢,請參考完整的使用者手冊。

## 以管理員身份登入 eDoc Manager

輸入帳號 admin 及密碼 123456 以管理員身份登入 eDoc Manager,進行必要的設定。

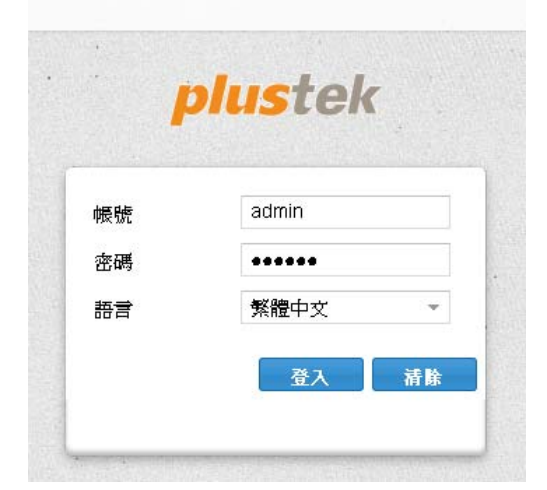

## 改變連接方式 (IP 位址)

依您的網路環境而異,您可能不希望使用 eDoc Manager 預設透過 DHCP 伺服器分配 IP 位址的連接 方式。如果您希望使用 DHCP 連接方式請跳過此章節。

1. 點選左側面版的網路設定,然後點選 IP 設定標籤開啟 IP 設定頁面。

## plustek

| 網路設定 | P設定      | 浮動網域服務設定 | 外部寄信設定 | 資訊管理 |
|------|----------|----------|--------|------|
| 帳號管理 |          |          |        |      |
| 系統管理 | IP設定 ——— |          |        |      |
| 系統更新 | 連線方式:    | DHCP     |        |      |
|      |          |          |        |      |
|      |          |          |        |      |

2a. 如果您從連線方式下拉式選單選取 static 的話,請輸入 eDoc Manager 所使用的 IP 地址、子網路遮罩、預設開道及慣用 DNS 伺服器。

## plustek

| 網路設定 | 同談定     | 浮動網域服務設定     | 外部寄信設定 | 資訊管理 |    |
|------|---------|--------------|--------|------|----|
| 帳號管理 |         |              |        |      |    |
| 系統管理 | IP 設定   |              |        |      |    |
| 系統更新 | 連線方式:   | static       | *      |      |    |
|      | IP地址:   |              |        |      |    |
|      | 子網路遮罩   |              |        |      |    |
|      | 預設閘道:   |              |        |      |    |
|      | 慣用DNS伺服 | 방문 -<br>취급 - |        |      |    |
|      |         |              |        |      |    |
|      |         |              |        |      | 醋江 |

2b. 如果您從**連線方式**下拉式選單選取 PPPoE 的話,請輸入 eDoc Manager 所使用的 PPPoE 帳號 及 PPPoE 密碼。

## plustek

| 網路設定 | P設定      | 浮動網域服務設定 | 外部寄信設定 | 資訊管理 |   |
|------|----------|----------|--------|------|---|
| 帳號管理 |          |          |        |      |   |
| 系統管理 | IP 設定    |          |        |      |   |
| 系統更新 | 連線方式     | PPPoE    | *      |      |   |
|      | PPPoE 帳號 | pe       |        |      |   |
|      | PPPoE 密碼 | 25       |        |      |   |
|      |          |          |        |      | _ |
|      |          |          |        |      |   |

3. 點擊確定按鈕儲存設定。

#### 新增使用者帳號

在使用者能夠使用 eDoc Manager 之前,您必須先為他們建立使用者帳號。eDoc Manager 提供一些預先定義的設定,所以在您新增帳號時,只需要填入最基本的資訊即可。使用者登入自己的帳號之後可以自行更改預先定義的設定。

1. 點選左側面版的帳號管哩,然後點選使用者標籤開啟使用者頁面。

#### plustek

| 網路設定 | 使用者    | 思羊涂目              | 空間分配    | 装置管理 |               |        |    |
|------|--------|-------------------|---------|------|---------------|--------|----|
| 明時間道 |        |                   |         |      |               |        |    |
| 系統管理 | ●新建使用者 | 国使用者制度 <b>建入6</b> | 服装 医出标数 |      |               |        | PB |
| 系統更新 | 使用者機能† | 員工編號              | 暇稱      | 信箱   | 料組            | 狀態     | 編輯 |
|      | admin  |                   |         |      | default_admin | active | 0  |
|      | admin2 |                   |         |      | default_admin | active | 0  |

- 2. 點擊新建使用者按鈕打開新建使用者帳號對話框。
- 3. 您只需要輸入新使用者的使用者帳號、暱稱及信箱即可。你可以不設定密碼、員工編號及空間配 額欄,eDoc Manager 會使用系統預設值。預設的密碼是 123456,建議使用者登入後立刻變更 他們的密碼。預設的空間配額是 10000 MB (10 GB),您隨時都可以打開空間分配頁面進行調 整。如果您已經建立好群組,您也可以在這裡將使用者分配群組。

| 新建使用者帳號 |                |
|---------|----------------|
|         |                |
|         |                |
| *使用者帳號: | 輸入使用者帳號        |
| 密碼      | 空白將使用預設密碼      |
| 員工編號:   | 請輸入員工編號        |
| 物匿稱:    | 輸入使用者暱稱        |
| *信箱:    | 輸入使用者信箱        |
| 群組∶     | 請選擇群組          |
| 空間配額:   | 空白將使用預設配額 🗘 MB |
|         |                |
|         |                |
|         | *53            |
|         | 18             |

4. 點擊新建按鈕建立新使用者帳號。

# 以使用者身份登入 eDoc Manager

現在您已經知道您 eDoc Manager 的 IP 位址,也已經新增了一些使用者帳號,使用者可以開始來使用 eDoc Manager 的主要功能了。下列步驟描述如何以使用者身份登入 eDoc Manager 及如何更改密碼。

1. 開啟您的網頁瀏覽器,在位址欄輸入 eDoc Manager 的 IP 位址。

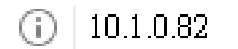

2. eDoc Manager 登入頁面隨即開啟。輸入您的「帳號」和「密碼」並選擇想要的使用者介面「語言」。

| 帳號 | michael |
|----|---------|
| 密碼 | *****   |
| 語言 | 繁體中文 ▼  |

- 3. 點擊「登入」按鈕即可登入 eDoc Manager。
- 4. 登入 eDoc Manager 之後,點擊介面右上角的 🌞 齒輪按鈕打開個人資料編輯頁面。

5. 在密碼欄輸入新的密碼來變更密碼。您也可以變更您的暱稱和檔案預覽選項。

| chael<br>chael<br>ichael<br>chaelfu@plustek.com.tw<br>Yes No<br>浮動 *<br>x 2 * |
|-------------------------------------------------------------------------------|
| 白即不更改密碼<br>ichael<br>chaelfu@plustek.com.tw<br>Yes ONo<br>浮動 *<br>x 2 *       |
| ichael<br>shaelfu@plustek.com.tw<br>Yes No<br>浮動 ~<br>x 2 ~                   |
| chaelfu@plustek.com.tw<br>Yes No<br>浮動<br>× 2                                 |
| Yes No<br>浮動<br>× 2                                                           |
| 浮動 ▼<br>×2 ▼                                                                  |
| x 2 👻                                                                         |
|                                                                               |
|                                                                               |
|                                                                               |
|                                                                               |
|                                                                               |
|                                                                               |
|                                                                               |
|                                                                               |
|                                                                               |
|                                                                               |

- 6. 點擊確定按鈕儲存設定。
- 7. 點擊 eDoc Manager 介面右上角的 🏠 首頁按鈕返回主畫面。